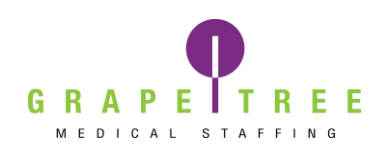

#### Workforce Portal account set up

Your designated staffing specialist will email you a link to set up your workforce portal account. Look for the email below:

> GrapeTree Medical Staffing Workforce Portal Invitation from GrapeTree Medical Staffing You have been invited to use the GrapeTree Medical Staffing Workforce Portal.

After opening the email, select the link saying "GrapeTree Medical Staffing, Inc. Workforce portal Account Setup"

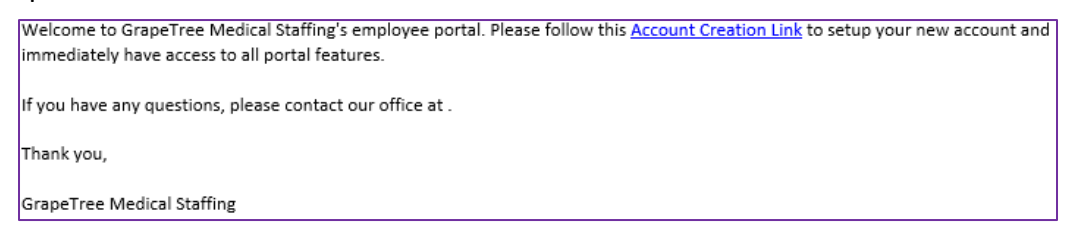

This will bring you to the Welcome page and prompt you to set up your new account

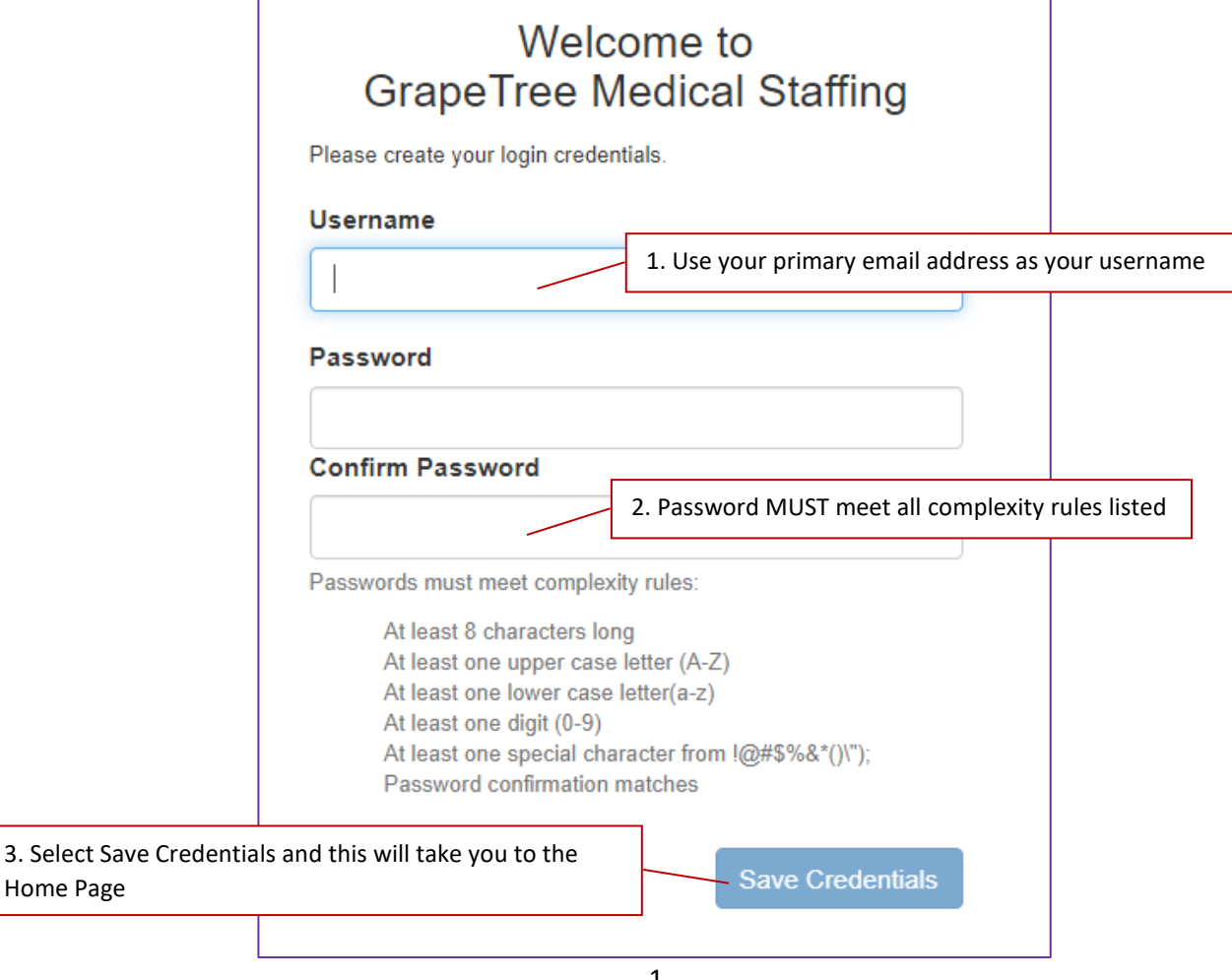

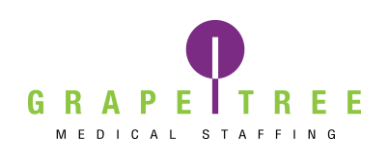

#### Profile set up

Select the Profile tab at the top of the page

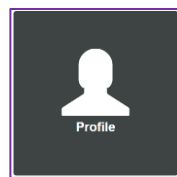

Once under the profile section, select Personal.

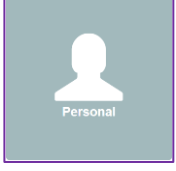

| K Back            | Preferences > |
|-------------------|---------------|
| > Contact Info    | completed     |
| > Home Address    | completed     |
| Emergency Contact | completed     |

Your personal information including Contact Info, Home Address, and Emergency Contact will be listed under this section. If you need to make changes to your personal information, please do so under this section.

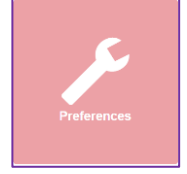

The Preferences section allows you to update your Work Preferences, Shift Preferences, and Work Locations by selecting the arrow by each section.

Work Preferences will allow you to select the date you are available to start picking up shifts and the position type that you prefer.

Travel positions will be long term assignments with one specific facility.

PRN positions are as needed shifts from any facilities signed with GrapeTree.

| ✓ Work Preferences    | completed |
|-----------------------|-----------|
| Date Available *      |           |
| 02/02/2018            |           |
| Position Type *       |           |
| Both                  | •         |
| Save Work Preferences |           |

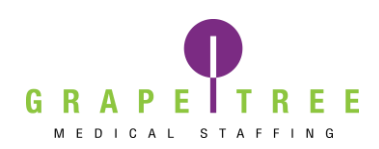

Under Shift Preferences you will be able to select which shifts you wish to see when looking for available shifts. We recommend mileage be set out to 50 miles to see the most job opportunities in your area.

| ✤ Shift Preferences |                  |                | completed |
|---------------------|------------------|----------------|-----------|
| Shifts *            |                  |                |           |
| ビ 😳 8 Hr Day        | 🗹 🔕 8 Hr Evening | 🗹 🕒 8 Hr Night |           |
| 🗹 😳 12 Hr Day       | CO 12 Hr Night   |                |           |
| Distance *          |                  |                |           |
| 50                  |                  |                | ~         |
| Save Shift Prefere  | ences            |                |           |

Work Locations allows you to select what states you would like to work in. All states/areas are listed, but for the full list of states that we are currently staffing, please reference <u>www.grapetree.com</u>.

| <ul> <li>Work Locations</li> </ul> | incomplete                 |
|------------------------------------|----------------------------|
| elect one or more work locations   | All US                     |
| O Alaska                           | C Alabama                  |
| C Arkansas                         | O American Samoa           |
| O Arizona                          | California                 |
| Colorado                           | Connecticut                |
| O Washington DC                    | Delaware                   |
| O Florida                          | Georgia                    |
| 🗖 Guam                             | O Hawaii                   |
| D Iowa                             | O Idaho                    |
| O Illinois                         | O Indiana                  |
| C Kansas                           | C Kentucky                 |
| O Louisiana                        | O Massachusetts            |
| Maryland                           | O Maine                    |
| O Michigan                         | O Minnesota                |
| O Missouri                         | O Northern Mariana Islands |
| O Mississippi                      | D Montana                  |

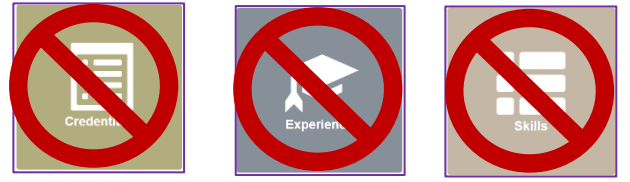

We are not currently using the Credentials, Experience or Skills sections.

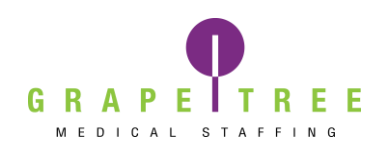

You will use the Tests and Documents sections to complete any annual tests or credentials needed to stay compliant and working.

|                                                                                                    | A Home        | 🛗 Calendar | Skills   | X Tests |           | s <b>L</b> Profile | 🌣 Settings   | 🕒 Logout  |
|----------------------------------------------------------------------------------------------------|---------------|------------|----------|---------|-----------|--------------------|--------------|-----------|
| Tests                                                                                                    |               |            |          |         |           |                    |              |           |
| < Back                                                                                                    | Compet        | ency Tests |          |         |           |                    |              |           |
| ✓ Assigned Tests:                                                                                                    |               |            |          |         |           |                    |              | 0         |
| There are no tests to complete.                                                                                                    |               |            |          |         |           |                    |              |           |
| > Completed Tests:                                                                                                    |               |            |          |         |           |                    |              | 2         |
| •                                                                                                    |               | _          |          |         | _         |                    | _            |           |
|                                                                                                    |               |            |          |         |           |                    |              |           |
|                                                                                                    | A Home        | 🛗 Calendar | Skills   | X Tests | Documents | Profile            | Settings     | 🗗 Logout  |
| Documents                                                                                                    | A Home        | 🛗 Calendar | I Skills | X Tests | Documents | Profile            | 🌣 Settings 🛛 | 🗗 Logout  |
| Documents                                                                                                    | A Home        | E Calendar | I Skills | ∑ Tests | Documents | <b>≜</b> Profile   | Settings     | E• Logout |
| Cocuments                                                                                                    | <b>†</b> Home | E Calendar | I Skills | ∑ Tests | Documents | <b>≜</b> Profile   | Settings     | C• Logout |
| Completed Library                                                                                                    | A Home        | Calendar   | Skills . | ∑ Tests | Documents | <b>≜</b> Profile   | Settings     | E Logout  |
| Back      Documents      Assigned      Completed Library      These documents need to be completed:                                                                                        | <b>†</b> Home | E Calendar | Skills   | ∑ Tests | Documents | <b>≜</b> Profile   | Settings     | C Logout  |
| Completed Library<br>These documents need to be completed:                                                                                                    | <b>h</b> Home | Calendar   | Skills   | ∑ Tests | Documents | <b>≜</b> Profile   | Settings     | C Logout  |
| Back      Documents      Assigned      Completed Library      These documents need to be completed:      I' RN Job Description      I' GrapeTree Code of Ethics.pdf                        | <b>h</b> Home | Calendar   | Skills . | ∑ Tests |           | <b>≜</b> Profile   | Settings     | C Logout  |
| Documents     Documents     Assigned      Completed Library These documents need to be completed:     RN Job Description     GrapeTree Code of Ethics.pdf     GrapeTree Background Consent | <b>h</b> Home | E Calendar | Skills   | ∑ Tests |           | <b>▲</b> Profile   | Settings     | C Logout  |

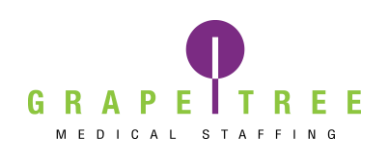

### **Viewing Shifts**

Select the Calendar tab at the top of the page

| Home O Time Entry | 🛱 Calendar | 📕 Skills | X Tests | Documents | L Profile | 🌣 Settings | 🕒 Logout |
|-------------------|------------|----------|---------|-----------|-----------|------------|----------|
|-------------------|------------|----------|---------|-----------|-----------|------------|----------|

#### This will bring you to the page to view available shifts.

| Scheduler <ul> <li>November 2</li> </ul> | 2020 >        | Use these an<br>see shifts | rows to change  | the month you    | wish to       | ers are applied |
|------------------------------------------|---------------|----------------------------|-----------------|------------------|---------------|-----------------|
| Sun 1                                    | Mon<br>2      | Adjust filters             | to show differe | ent available sh | ifts 6        | Sat<br>7        |
| 8                                        | 9             | 10                         | 11<br>2 Open    | 12<br>17 Open    | 13<br>18 Open | 14<br>35 Open   |
| 15<br>37 Open                            | 16<br>16 Open | 17<br>16 Open              | 18<br>19 Open   | 19<br>20 Open    | 20<br>22 Open | 21<br>27 Open   |
| 22<br>25 Open                            | 23<br>13 Open | 24<br>7 Open               | 25<br>22 Open   | 26<br>22 Open    | 27<br>20 Open | 28<br>27 Open   |
| 29<br>26 Open                            | 30<br>15 Open | 1                          | 2               | 3                | 4             | 5               |

When you select **Filters are applied** it will give more options to filter down for more specific shifts, including different zip codes.

Once you have your preferences set to how you want them, select Save Shift Preferences, and then select Apply. Select the X in the upper right corner to close.

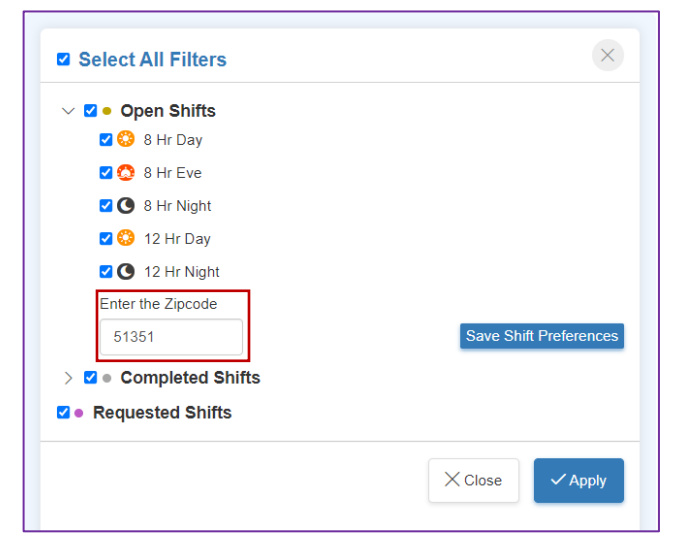

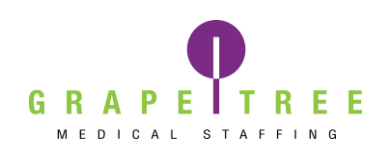

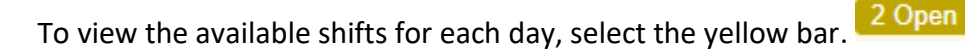

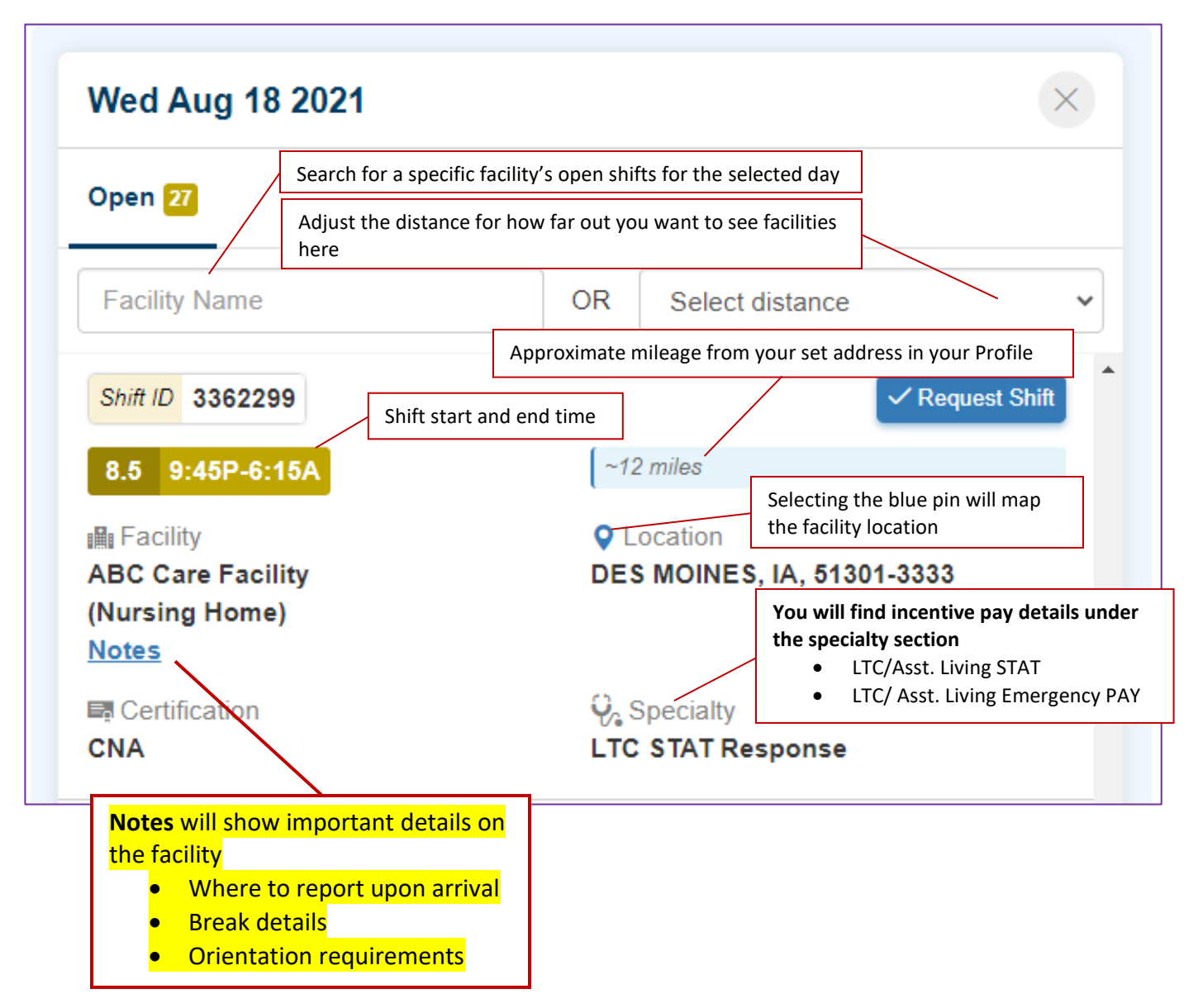

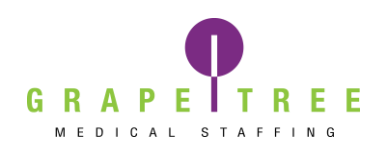

### Self-Scheduling Shifts

When you find a shift you would like to work, select Request Shift

| Shift ID 3362299                                                     | ✓ Request Shift                                                                                                    |
|----------------------------------------------------------------------|----------------------------------------------------------------------------------------------------|
| 8.5 9:45P-6:15A                                                      | ~12 miles                                                                                                    |
| IIII Facility<br>ABC Care Facility<br>(Nursing Home)<br><u>Notes</u> | Location<br>DES MOINES, IA, 51301-3333                                                                                                    |
| Certification CNA                                                    | Construction State State |

You will get a notice verifying that you would like to schedule the shift. If you select Schedule, the shift will be confirmed notifying the facility will that you are attending that shift. **Self-Scheduling is a 100%** commitment to the shift and a booking fee may apply.

If you think you have made an error, please call the Staffing Department immediately at 712-336-0800 ext. 2704.

If you select Back, it will take you back to the list of available shifts.

If you select Close, it will close the view shifts window and take you back to the calendar view.

| Fri Sep 10 2021                                                        | ×                                                                                                    |
|------------------------------------------------------------------------|----------------------------------------------------------------------------------------------------|
| Would you like to schedul<br>Shift ID 3362301                          | e this shift?                                                                                                    |
| 8.5 5:45A-2:15P<br>III Facility<br>ABC Care Facility<br>(Nursing Home) | <ul> <li>~12 miles</li> <li>Q Location</li> <li>DES MOINES, IA, 51301-3333</li> </ul>                                                                                                    |
| Certification CNA                                                      | Q₂ Specialty<br>LTC                                                                                                    |
|                                                                        | Close Close Concernent Concernent |

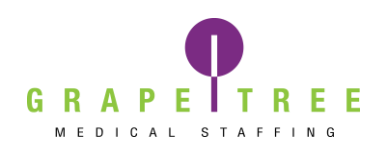

### **Requesting Shifts**

When attempting to schedule shfits, you may receive a notice that you need to reach out to your Staffing Specialist or the Onboarding Department.

You can still submit a request for the shift to your Staffing Speicalist for manual approval by selecting the Send Request option.

✓ Send Request

#### When sending a request, this is still a 100% commitment to the shift and a booking fee may apply.

#### Reasons a shift might not be able to be self-scheduled might include:

- Orientation is needed
- The shift would result in overtime
- Missing credentials
- Overlapping shifts
  - Example: You are scheduled for a 6:00a-2:15p at ABC Care but trying to request a 2:00p-10:30p at 123 Rehab.

| 4 | The credentials on file do not meet the requirements for this shift.<br>Please call your Staffing Specialist at 7123360800 ext: 1261 before you can be<br>confirmed.<br>Facility Name: ABC Care Facility<br>Order ID:2670459 |
|---|----------------------------------------------------------------------------------------------------|
|   | You can only send a Shift Request for this shift                                                                                                    |

To view your pending requests, Select Filters are applied, check the box next to Requested Shifts, and select Apply.

Requests will show as a purple bar.

1 Requested

Select the purple bar to open the details of your requested shift.

If the request is still purple, you can cancel the request if you made an error. Select the check box and choose Cancel Request.

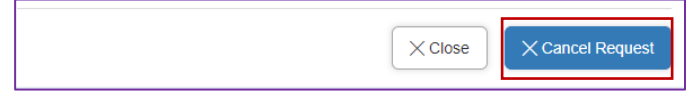

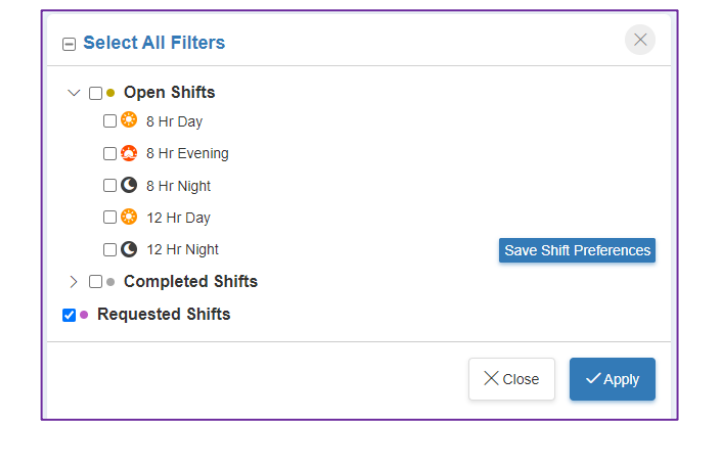

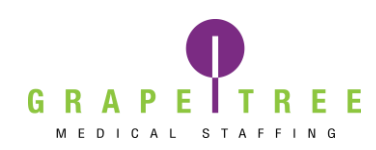

### **Clocking In and Out**

Select the shift you would like to clock in for.

 $\overline{\mathbb{O}}$ 

Shifts where you missed clocking in and out will have a red alarm clock next to the shift time.

8.5 6:00A-2:30P

Current shifts ready to be clocked in for will appear in Blue

9.25 1:00P-10:15P Follow the steps below to clock in and out. 2 Wed Aug 18 2021  $\times$ 1. Select Time Entry Scheduled Shift ID 3362302 Time Entry ~12 miles 9.25 1:00P-10:15P 💄 Facility Location ABC Care Facility DES MOINES, IA, 51301-3333 (Nursing Home) <u>Notes</u> Certification 🖓 Specialty CNA LTC

| Wed Aug 18 2021                                  |               | ×                                        |
|--------------------------------------------------|---------------|------------------------------------------|
| Today Pending 3 Submi                            | tted _        |                                          |
| Time Entry                                       | Approval      | Summary                                  |
| Scheduled Start Time                             |               | 1:00PM                                   |
| Current Time                                     |               | 12:53PM                                  |
| Time Entry Type                                  |               |                                          |
| Regular                                          |               | ~                                        |
| 2. Select Start                                  | Start Shift ③ |                                          |
| ABC Care Facility<br>O DES MOINES, IA, 51301-333 | 13            | Shift ID : 3362302<br>③ 1:00PM - 10:15PM |

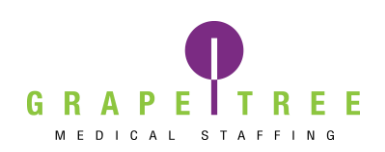

**Clock In Again** 

Clock In Again 🛈

ABC Care Facility

**Q** DES MOINES, IA, 51301-3333

## **Workforce Portal Manual**

select End Shift.

00.00.44

OR

View Timeline

End Shift 🕚

Shift ID : 3362302

() 1:00PM - 10:15PM

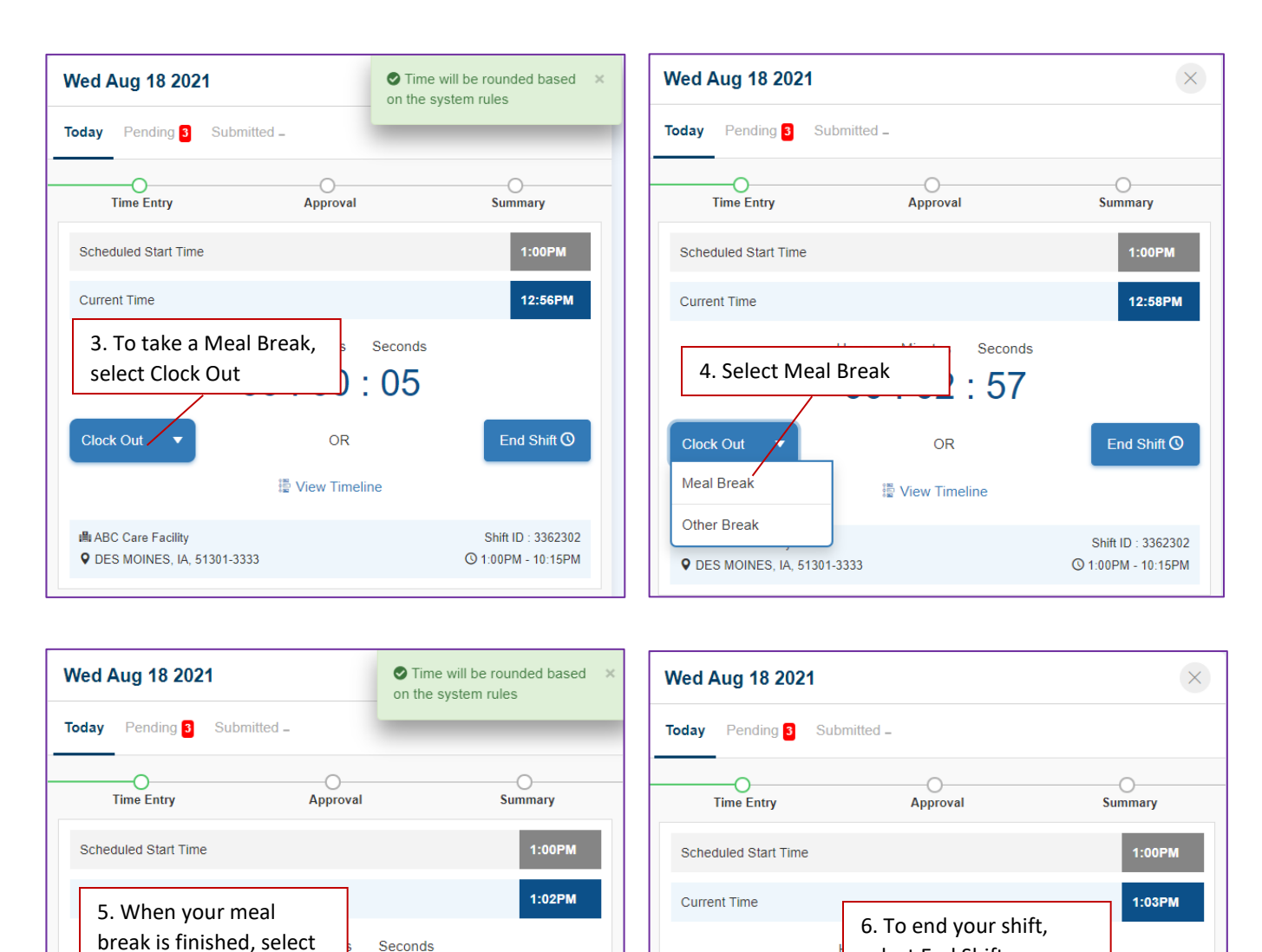

#### 7. You will receive a notification verifying you are ready to end your shift. If everything is correct, select OK.

End Shift 🕓

Shift ID : 3362302

() 1:00PM - 10:15PM

14

OR

View Timeline

| End Shift Confirmation                                                  |                | ×  |
|-------------------------------------------------------------------------|----------------|----|
| Ending your shift will prevent further clock actions and take you to th | e approval ste | p. |
|                                                                         | Cancel         | ок |

🛤 ABC Care Facility

**Q** DES MOINES, IA, 51301-3333

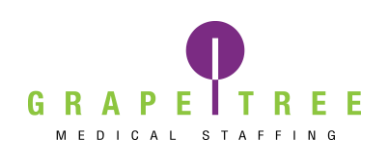

| Wed Aug 18 20                                                                  | 21           |                        | ×                                                                                                 |  |
|--------------------------------------------------------------------------------|--------------|------------------------|---------------------------------------------------------------------------------------------------|--|
| Today Pending 3                                                                | Submitted _  |                        |                                                                                                   |  |
|                                                                                |              | _0                     | 0                                                                                                 |  |
| Time Entry                                                                     | 1            | Approval               | Summary                                                                                           |  |
| Morgan Garland<br>ABC Care Facility<br>O DES MOINES, IA,<br>Shift ID : 3362302 | 51301-3333   |                        | © 01:00 PM - 01:00 PM<br>■ CNA<br>♀ LTC                                                           |  |
| Total In Hours                                                                 | \$           |                        | 0.00 Hrs Edit Time                                                                                |  |
| Туре                                                                           | In           | Out                    | Total                                                                                             |  |
| Regular                                                                        | 01:00 PM     | 01 : 00 PM             | 0.00 Hrs                                                                                          |  |
| Meal Break                                                                     | 01:00 PM     | 01:00 PM               | 0.00 Hrs                                                                                          |  |
| Regular                                                                        | 01:00 PM     | 01:00 PM               | 0.00 Hrs                                                                                          |  |
| Facility Approver: N                                                           | ame & Title* |                        |                                                                                                   |  |
| Suzy Scheduler, Administrator 8 Approver Signature:* 9                         |              |                        | 8. Take your device to the Charge<br>Nurse/DON on duty to review<br>your time and sign digitally. |  |
| Suz                                                                            | y School     | 9. The Ch<br>then sele | arge Nurse/DON will<br>ct APPROVE.                                                                |  |
|                                                                                |              |                        | ✓ Approve                                                                                         |  |

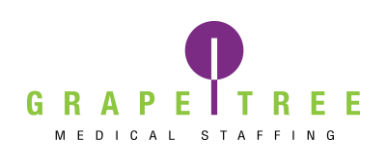

| ed Aug 18 2021 ×                                    |                                                               |                                         |            |                |                     |  |  |  |
|-----------------------------------------------------|---------------------------------------------------------------|-----------------------------------------|------------|----------------|---------------------|--|--|--|
| day Pending                                         | 3 Submitte                                                    | ed _                                    |            |                |                     |  |  |  |
| _                                                   |                                                               | 0_                                      |            |                |                     |  |  |  |
| Time E                                              | ntry                                                          | Approval                                |            |                | Summary             |  |  |  |
|                                                     |                                                               | APC Care                                | Essility   |                |                     |  |  |  |
|                                                     | ABC Care Facility                                             |                                         |            |                |                     |  |  |  |
|                                                     |                                                               | DES MOINES, IA, S                       | 51301-3333 |                |                     |  |  |  |
| Temp Detail                                         | s                                                             |                                         |            |                |                     |  |  |  |
| Company: Gr                                         | apeTree Medica                                                | I Staffing Training                     |            |                |                     |  |  |  |
| Temp Name: Morgan Garland                           |                                                               |                                         |            |                |                     |  |  |  |
| Certification: CNA                                  |                                                               |                                         |            |                |                     |  |  |  |
| Specialty: LT                                       | C                                                             |                                         |            |                |                     |  |  |  |
|                                                     |                                                               |                                         |            |                |                     |  |  |  |
| Shift Details                                       | 5                                                             |                                         |            |                |                     |  |  |  |
| Shift Date: 08/18                                   | /2021                                                         |                                         |            |                |                     |  |  |  |
| Shift ID: 33623                                     | 302                                                           |                                         |            |                |                     |  |  |  |
| Shift Time:1:00P                                    | -10:15P                                                       |                                         |            |                |                     |  |  |  |
| Time Entry                                          | Details                                                       |                                         |            |                |                     |  |  |  |
| Type                                                |                                                               | n                                       | Out        |                | Total               |  |  |  |
| Regular                                             |                                                               | 01 · 00 PM                              | 01 · 00 PM |                | 0.00 Hrs            |  |  |  |
| Meal Break                                          |                                                               | 01 : 00 PM                              | 01:00 PM   |                | 0.00 Hrs            |  |  |  |
| Decular                                             |                                                               | 01:00 PM                                | 01:00 PM   |                | 0.00 Hrs            |  |  |  |
| Regular                                             |                                                               | 01.00 PM                                | 01.00 PM   |                | 0.00 HIS            |  |  |  |
| Total In Hours                                      |                                                               |                                         |            |                | 0.00 Hrs            |  |  |  |
|                                                     |                                                               |                                         |            |                |                     |  |  |  |
|                                                     | 10 Devie                                                      | /                                       |            |                |                     |  |  |  |
|                                                     | 10. Review your time to be sure                               |                                         |            |                |                     |  |  |  |
|                                                     | everytring                                                    | g is correct.                           |            | ~              | any conducer        |  |  |  |
| Suzy Scheduler, Administrator 8/18/2021 01:06:11 PM |                                                               |                                         |            |                |                     |  |  |  |
|                                                     |                                                               |                                         |            |                |                     |  |  |  |
|                                                     | 11. If any changes need to be made. select Approver Signature |                                         |            |                |                     |  |  |  |
| Edit. You will need to get a NEW                    |                                                               |                                         |            |                |                     |  |  |  |
| signature from the Charge Nurse/DON if              |                                                               |                                         |            |                |                     |  |  |  |
|                                                     |                                                               | any changes are made.                   |            |                |                     |  |  |  |
|                                                     |                                                               | , , , , , , , , , , , , , , , , , , , , |            |                |                     |  |  |  |
|                                                     |                                                               |                                         | _          |                |                     |  |  |  |
| Close Close Next >                                  |                                                               |                                         |            |                |                     |  |  |  |
|                                                     |                                                               |                                         |            |                |                     |  |  |  |
|                                                     |                                                               |                                         |            | 12.16.2.11     | in a la alta a la i |  |  |  |
|                                                     |                                                               |                                         |            | 12. If everyth | ing looks correct,  |  |  |  |
|                                                     |                                                               |                                         | 9          | select Next.   |                     |  |  |  |

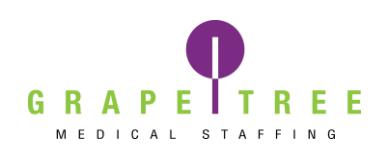

| Wed Aug 18 2021                                                                                                    |                                                                                       |                                                                                                    |                    |  |  |  |
|----------------------------------------------------------------------------------------------------|---------------------------------------------------------------------------------------|----------------------------------------------------------------------------------------------------|--------------------|--|--|--|
| Today Pending 3                                                                                                    | Submitted _                                                                           |                                                                                                    |                    |  |  |  |
| •                                                                                                    |                                                                                       | •                                                                                                    | 0                  |  |  |  |
| Time Entry                                                                                                    |                                                                                       | Approval                                                                                                    | Summary            |  |  |  |
| Time Entry Details                                                                                                  |                                                                                       |                                                                                                    | Ø                  |  |  |  |
| Туре                                                                                                    | In                                                                                    | Out                                                                                                    | Total              |  |  |  |
| Regular                                                                                                    | 01:00 PM                                                                              | 01:00 PM                                                                                                    | 0.00 Hrs           |  |  |  |
| Meal Break                                                                                                    | 01:00 PM                                                                              | 01:00 PM                                                                                                    | 0.00 Hrs           |  |  |  |
| Regular                                                                                                    | 01:00 PM                                                                              | 01:00 PM                                                                                                    | 0.00 Hrs           |  |  |  |
| Total In Hours                                                                                                    |                                                                                       |                                                                                                    | 0.00 Hrs           |  |  |  |
| Timesheet Images                                                                                                    |                                                                                       |                                                                                                    |                    |  |  |  |
| View Agency Timesh                                                                                                  | eet                                                                                   |                                                                                                    |                    |  |  |  |
| Upload Additional                                                                                                   | Images                                                                                | ctmscs.contingenttalentmanagement.com says I understand that I will be charged a \$25 fee per paycheck selecting Priority Pay, and by checking this box, I am providing express, written consent for the fee to be deducted from my paycheck. I understand that I can be paid on the regular cycle without this fee. See Section 4.2 of the Field Staff Guide for more details. *If your Staffing Specialist has made other arrangements with you regarding the fee as a part of a promotion or incentive, please note this in the comment section.* |                    |  |  |  |
| Comments:                                                                                                    |                                                                                       |                                                                                                    |                    |  |  |  |
|                                                                                                    |                                                                                       |                                                                                                    |                    |  |  |  |
| Priority Pay:                                                                                                    |                                                                                       |                                                                                                    | OK Cancel          |  |  |  |
| H ABC Care Facility<br>♀ DES MOINES, IA, 513                                                                        | 301-3333                                                                              |                                                                                                    | Shift ID : 3362302 |  |  |  |
| Total In Hours<br>12. You must select t<br>you are wanting to b<br>Friday. You will receiv<br>\$25 fee before proce | his Priority Pay option i<br>e paid sooner than<br>ve a notice regarding th<br>eding. | 0.00 Hrs<br>13. Select Submit.<br>× Close<br>< Back<br>< Submit                                                                                                    |                    |  |  |  |

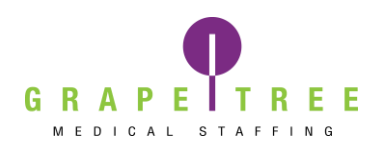

If you are wanting to be paid sooner than Friday, you need to select the Request Priority Pay box on *each* shift in that pay period.

If you are wanting to request Priority Pay for a whole week's worth of shifts, do not select submit until the end of the pay week. You will need to submit all shifts at once to only receive 1 priority pay fee. If shifts are submitted individually throughout the week, multiple priority pay fees will apply.

If you have received free Priority Pay or another incentive from your staffer, note it in the comment section shown above.

Any timesheet received after 8:00am will not be processed until the following business day.

Review your time one more time for any corrections. If everything is correct, select Submit. You will receive a notice stating your timesheet was submitted successfully.

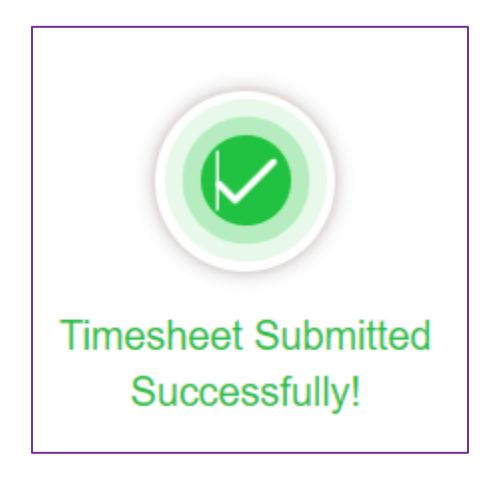